## NOTA DE DEVOLUÇÃO REFERENCIANDO CUPOM OU NOTA FISCAL

Abra o módulo **FATURAMENTO**.

Clique em NOVO.

Marque a operação como ENTRADA e selecione a natureza de operação DEVOLUÇÃO DE MERCADORIAS.

| Pagam  | ento Listar                                                                                                    |    | × □ -<br>■ 《 〈 〉 》   |
|--------|----------------------------------------------------------------------------------------------------|----|----------------------|
| saída: | Natureza da Operação: *                                                                                            |    | Saída Consumidor     |
|        | Devolução de mercadorias                                                                                           | ~  | Camplementer (Aiuste |
| Statu  | us 2911 - USO E CONSUMO<br>2949 - USO E CONSUMO<br>Compra de material para uso ou consumo<br>Compra de mercadorias | ^  |                      |
|        | Devolução de mercadorias                                                                                           | -> |                      |
|        | Entrada de mercadoria ou bem recebido p/<br>Outra entrada de mercadoria                                            |    |                      |
|        | Retorno de mercadoria ou bem remetido p/                                                                           | ×  |                      |

Informe o cliente e produtos que serão devolvidos por ele.

| 🕙 Nota de Venda                              |                            |                        |                       |                         |                         |                             |         |                     |                                               | -                            | □ ×               |
|----------------------------------------------|----------------------------|------------------------|-----------------------|-------------------------|-------------------------|-----------------------------|---------|---------------------|-----------------------------------------------|------------------------------|-------------------|
| Integração                                   | Pedido de Venda            | Orçamento              | NFe                   |                         | ento L                  |                             |         | <                   | « <                                           | > 3                          | $\gg$             |
| Nº da Nota: *<br>000000285<br>Chave da NF-e: | Modelo: * Série: *<br>55 1 | Emissão:<br>27/05/2021 | Data e Hora d<br>/ /  | a saída:<br>:<br>Status | Natureza d<br>Devolução | la Operação<br>de mercadori | *<br>as | ~                   | <u>S</u> aída<br>✓ <u>E</u> ntrada<br>Complem | Consu<br>Consu<br>entar/Ajus | midor<br>mo<br>te |
| Cliente Transpo                              | ortadora Outros C          | bservações             |                       |                         |                         |                             |         |                     |                                               |                              |                   |
| Cliente:                                     |                            |                        |                       | C                       | CNPJ:                   |                             |         | Inscrição Estadual: |                                               |                              |                   |
| Contato:                                     |                            |                        | CEP:                  | U                       | IF: *                   | Município:                  |         |                     |                                               |                              |                   |
| Logradouro:                                  |                            |                        |                       |                         | Compl                   | emento:                     |         |                     |                                               |                              |                   |
| Número: Bair                                 | rro:                       |                        | Telefone:<br>(0xx ) - |                         | IE do S                 | ubstituto Trib              | utário: |                     |                                               |                              |                   |
| Produtos                                     | F3 - Impostos FCP          | F4 - ICMS Retido/Ef    | etivo F7 - Lotes      | F9 - Inform             | ação de Veícu           | los novos                   |         |                     |                                               |                              |                   |
| Nome do produto                              | Incluir (Ctrl+Insert)      | 9                      | ST Und.               | Qtd.                    | Unitário                | CFOP                        | ICMS %  | Tot.Desc.           | Total F                                       | СР                           | nltem             |
|                                              |                            | $\Box$                 |                       |                         |                         |                             |         |                     |                                               | ×                            | 1                 |

Marque ST 900 (Outros).

| Cliente              | Transpor                     | tadora  | Outros        | Observações     |            |            |
|----------------------|------------------------------|---------|---------------|-----------------|------------|------------|
| Cliente:<br>001901 F | <br>ULANO DI                 | e tal   |               |                 |            |            |
| Contato:             |                              |         |               |                 | (          | CEP:       |
|                      |                              |         |               |                 |            | 89700-065  |
| Logradour            | <mark>o:</mark><br>Doutor Ma | aruri   |               |                 |            |            |
| Número:              | Bairr                        | o:      |               |                 | Tele       | fone:      |
| 10                   | Cen                          | tro     |               |                 | (0x        | ox) -      |
| Produtos             |                              | F3 ·    | Impostos FCP  | F4 - ICMS Retio | lo/Efetivo | F7 - Lotes |
| Nome do p            | roduto                       | Incluir | (Ctrl+Insert) |                 | ST Un      | d.         |
| (625500) CA          | CTUS                         |         |               | Ç               | 900 UN     |            |

Em seguida, clique em **OUTROS** e selecione a opção **DOC. REFERENCIADOS** para referenciar a NF ou cupom fiscal da venda.

| 🕞 Nota de Venda             |                              |                                 |                         |                                |                             |
|-----------------------------|------------------------------|---------------------------------|-------------------------|--------------------------------|-----------------------------|
| Integração                  | Pedido de Venda              | Orçamento                       | NFe Paga                |                                |                             |
| Nº da Nota: *<br>000000285  | Modelo: * Série: * 1<br>55 1 | Emissão: Data<br>27/05/2021 / , | e Hora da saída<br>/ :  |                                |                             |
| Chave da NF-e:              |                              | 🕒 Nota de Venda                 |                         |                                |                             |
| Cliente Transpo<br>Cliente: | ortadora Outros Ob           | Integração                      | Pedido de Vend          | a Orçamento                    | NFe Pagam                   |
| 001901 FULANO E             | DE TAL                       | Nº da Nota: *<br>000000285      | Modelo: * Série<br>55 1 | e: * Emissão: Da<br>27/05/2021 | ata e Hora da saída:<br>/ / |
|                             |                              | Chave da NF-e:                  |                         | 1 1                            | Stat                        |
|                             |                              | Cliente Transp                  | ortadora Outros         | Observações                    |                             |
|                             |                              | Nome do vendedor:               | · ·                     |                                | ]                           |
|                             |                              | Espécie                         |                         | Doc. Referenciados             |                             |

Marque a opção **NF-e/ NFC-e/ SAT** caso for referenciar uma Nota Fiscal ou **CUPOM FISCAL**, caso for referenciar um cupom.

| Observações                | C Documentos Referenciados      | x |
|----------------------------|---------------------------------|---|
|                            | Tipo de documento referenciado: |   |
| Doc. Referenciados         |                                 | ~ |
| √<br>√⊕                    | NF-e/NFC-e/SAT                  |   |
| CNPJ autorizados           | Cupom Fiscal                    |   |
| P F4 - ICMS Retido/Efetivo | NF de Produtor Rural            |   |

Insira as informações e clique em ADICIONAR e CONFIRMAR.

| F-e/NFC-e/SAT   | ~                       |
|-----------------|-------------------------|
| Chave de acesso | Emissão<br>27/05/2021 🗸 |
|                 | > Adicionar             |
| Chave Acesso    | Emissão                 |
|                 |                         |
|                 |                         |
|                 |                         |
|                 |                         |
|                 |                         |
|                 |                         |
|                 |                         |
|                 |                         |

Por fim, clique em SALVAR para salvar a nota e depois em VALIDAR, ASSINAR, TRANSMITIR E IMPRIMIR DANFE e pronto.